## <u>How to Enable Windows .HLP Files</u> (Hypertext Handbooks use Windows .HLP Files)

Hypertext Handbooks are delivered in a .HLP file format. Hypertext Handbooks will not work in Vista, 7 and 8, the Windows Help files (*.HLP*) unless you download the Windows Help feature. To do this, use the following instructions. You will need Windows administrative rights some of the steps.

- Double-click on any .*HLP* file (or otherwise try to access it, e.g., accessing handbooks inside WinWam) and you will get a screen with the heading "*Why Can't I Get Help From This Program ?*". Then, click on the link to Microsoft Help and Support website.
- Look under '*Resolution*' to find links for all versions of Windows. Click on the link for Windows Vista, 7 or 8.
- Once you are taken to the proper download center, click on the green 'Continue' button.
- 4) Then, to load the Genuine Windows Validation Component, right-click on the yellow bar with the blue ? at the top of the browser and choose *'Install This Add-On'.*
- 5) When the load of the Genuine Windows Validation Component is complete, you will see two red *'Download'* buttons. Click on the red *'Download'* button by *'x64'*.
- 6) Respond 'Open', 'Allow', 'Yes', 'Yes', and 'I Accept'.
- 7) When the Windows Help download is complete, click the 'Close' button.
- 8) Now you should be able to double-click on any *.HLP* file or otherwise access an *.HLP* file successfully.